## Toggling Color On and Off

Reference Number: **KB-00372** Last Modified: **July 23, 2021** 

The information in this article appliesto:

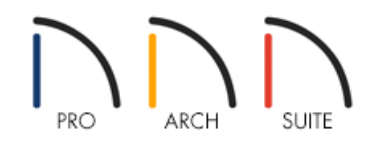

## QUESTION

How do I turn off the color so that my objects display in black and white, or grayscale?

## ANSWER

The display of color on-screen can be toggled on and off by selecting **View> Color** of from the menu.

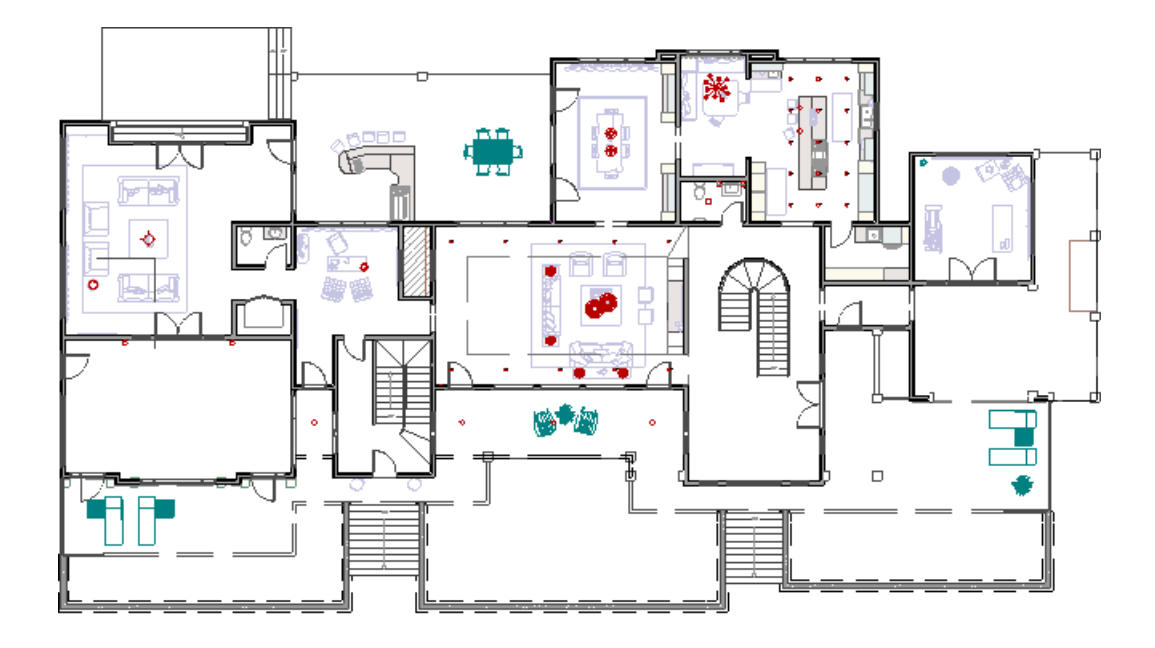

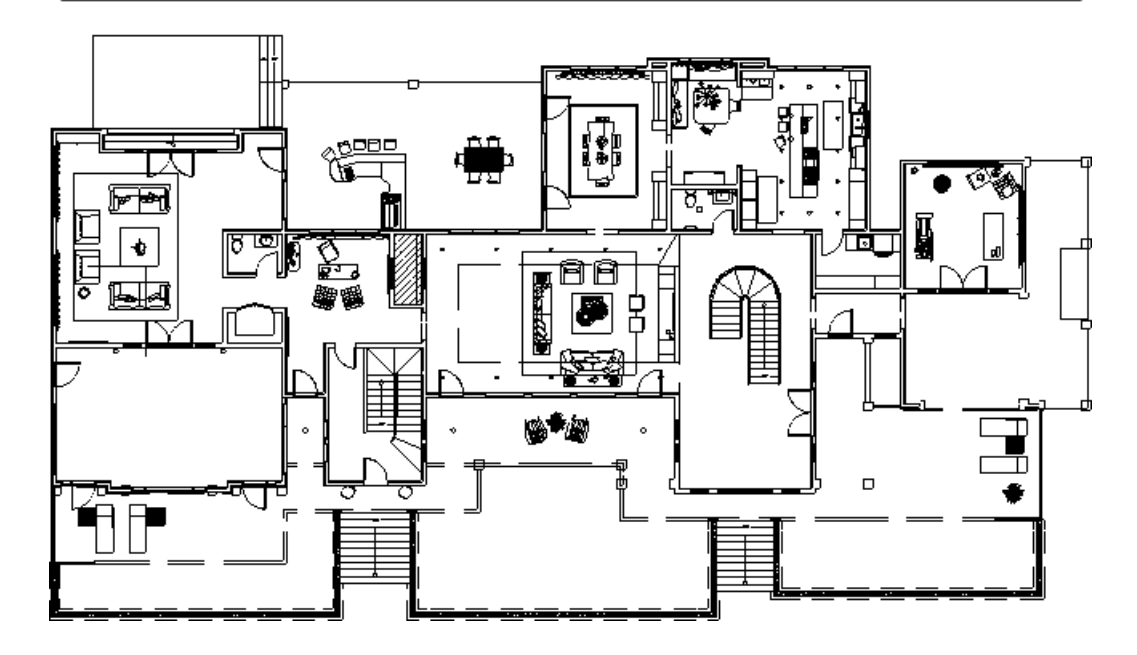

If **Color** fis toggled off in any 3D view, the view will be displayed in grayscale.

If **Color** is toggled off in floor plan view, the view will be displayed in black and white.

You can also print in color, or grayscale, using the **Print** dialog. Check the **Print in Color** box to print in color or clear the check box to print in grayscale/black and white.

© 2003–2021 Chief Architect, Inc. All rights reserved // Terms of Use (https://www.chiefarchitect.com/company/terms.html) // Privacy Policy (https://www.chiefarchitect.com/company/privacy.html)